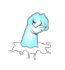

## Creating and editing your "Band" user.

In order to author music, you must create a Phicno account and set your account as a "Band" or as a "Musician." When you 1<sup>st</sup> sign up for an account, you will automatically be setup as a "Fan." When you edit your profile, you will be able to update this "User Type" revealing some necessary and/or important configurations for Authoring Albums and Marketing to your fans.

• From the main nav, click on My Account and "Edit Profile"

| Home<br>Edit Profile | Edit Profile:<br>Avatar (200px x 2                                                                                                    | 00p×)                                           |                                               |                        |                           |                |
|----------------------|----------------------------------------------------------------------------------------------------|-------------------------------------------------|-----------------------------------------------|------------------------|---------------------------|----------------|
| Fan Tools            | (+J)                                                                                                    |                                                 |                                               |                        |                           | [ Delete ]     |
| Viewed Comics        | and the second second s |                                                 |                                               |                        |                           |                |
| Manage Favorites     | Ant                                                                                                    |                                                 |                                               |                        |                           |                |
| Message Center       | ) (                                                                                                    |                                                 |                                               |                        |                           |                |
| Purchase History     | Personal Profile                                                                                                    |                                                 |                                               |                        |                           |                |
| Business Tools       | Screen Name:                                                                                                    | phicno                                          |                                               |                        |                           | [ Edit ]       |
| Sales Data           | User Type:                                                                                                    | ⊂ Fan                                           |                                               |                        |                           | [ Update ]     |
| Payment Policy       |                                                                                                    | Comic Author                                    | Cartoonist                                    | O Publisher            |                           |                |
| Your Ownership       |                                                                                                    | <ul> <li>Musician</li> </ul>                    | <ul> <li>Indstructor</li> <li>Band</li> </ul> |                        | U Typeserter              |                |
| Business Center      |                                                                                                    | Film Cast & Crew                                | ○ Film Maker                                  |                        |                           |                |
| Get Connected        | Introduction                                                                                                    | This is the primary as<br>"Inventive Response I | ccount for phicno.co<br>LLC"                  | n sponsored and manage | ed by the site's creator, | [ Edi† ]       |
| Analytics Center     | First Nome:                                                                                                    | Inventive                                       |                                               |                        |                           | [ Edit 1       |
| Author Tools         |                                                                                                    |                                                 |                                               |                        |                           |                |
| Comics & Cartoons    | Last Name:                                                                                                    | Response LLC                                    |                                               |                        |                           | [ Edit ]       |
| Films                | Phone:                                                                                                    |                                                 |                                               |                        |                           | [ Edit ]       |
| Music                | Recommended By:                                                                                                    | Not Recommended                                 | \$                                            | )                      |                           | [Update]       |
| Merchandise          | Background:                                                                                                    | Choose File                                     |                                               |                        |                           | No File Exists |
|                      | Paypal Email:                                                                                                    |                                                 |                                               |                        |                           | [ Edit ]       |

• Your first task should be to upload an Avatar image, update your "Introduction" and decide whether you want a different "Screen Name" than that of your login (upon registration, these are one and the same).

Note: The Avatar image and Introduction are not necessary to complete, but they will be used in the following [marketing] sections of the site:

- the intro interface to each of your albums
- o your personal homepage
- $\circ$   $\;$  the message window when a fan is trying to contact you through the site
- $\circ$  the "Get Connected" section; this is our version of LinkedIn for Indie artists
- If you choose to "sell" merchandise at any point, you will need to enter a "Paypal Email." We use this email to distribute your sales revenue at the beginning of each month.

Note: You do not need to worry about this step now. If you, later, attempt to activate merchandise, and you have not set this field, you will be notified at that time.

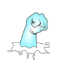

### Editing Band/Musician Details.

When you update your User Type, you will then be able to update your Band- or Musicianspecific Details.

## **Band User Type**

- A band is made up of multiple musicians, each of which plays 1 or more instruments in the band. In order to expedite getting your band up and running, you can easily add "Create New Musicians" from right in the Band profile page. These musicians are automatically "assigned to this band"
  - Each New Musician must have a unique login, but can share the same password.
  - The email address assigned to each musician will be the same as for the band.
  - Each musician will, eventually, want to login to their respective accounts and configure their own profile with their own Avatar, Introduction, screenname, email, login, password, social URLs and, most importantly, primary and secondary instruments.
  - If the musician plays in additional bands that exist on Phicno, they can assign themselves to those bands as well.
- The "Members" information is really important to configure, as it appears on the cover page of your album below the image of your album cover.

Note: This configuration of Band Members is *different* from "Musical Contributions" which happens on an individual song basis during the Album(s) authoring process... but the list of available, assigned musicians is the same for both tasks.

| lome             | Band Details |                                                                                      |                                                                 |            |
|------------------|--------------|--------------------------------------------------------------------------------------|-----------------------------------------------------------------|------------|
| Edit Profile     | Band Name:   |                                                                                      |                                                                 | [Edit]     |
| an Tools         | Genre:       | Swing \$                                                                             |                                                                 | [ Update ] |
| iewed Comics     | Create New   | Login Passw                                                                          | ord                                                             | [ Create   |
| Nanage Favorites | Musician:    |                                                                                      |                                                                 |            |
| lessage Center   |              | * Your email will be used by default.<br>** After the musician has been created, you | or the new musician should login and update their profile       |            |
| urchase History  |              | (e.g., login, password, email, screenname, avat                                      | ar, description, instruments, social urls etc.,)                |            |
| usiness Tools    | Members:     | Instrument Musician<br>- Select Here - 🗘 🗸 - Select Here -                           | Your Band Members<br>Backup Vocals: sircruzalot                 | [ Update ] |
| ales Data        |              | miab<br>shlugs                                                                       | Add >> Backup Vocals: shlugs<br><< Remove Backup Vocals: ajbear |            |
| syment Policy    |              | sircruzalot                                                                          | Bass: ajbear                                                    |            |
| our Ownership    |              | joetheplumber                                                                        | or unav anruga                                                  | ]          |
| usiness Center   | Social URLs  |                                                                                      |                                                                 |            |
| et Connected     | Twitter:     | https://twitter.com/phicno                                                           |                                                                 | [Edit]     |
| nalytics Center  | Instagram:   | https://www.instagram.com/phicno                                                     |                                                                 | [Edit]     |
| uthor Tools      | Facebook:    | https://www.facebook.com/phicno                                                      |                                                                 | [Edit]     |
| mics & Cartoons  | Google:      | https://plus.google.com/11174849062535840                                            | 2183                                                            | [Edit]     |
| lms              | Tumblr:      | https://phicno.tumblr.com                                                            |                                                                 | [Edit]     |
| usic             | Determine    | h + + + + / / / / / / / / / / / / / / /                                              |                                                                 | F E-44-1   |
| erchandise       | ratreon.     | ni 1ps-//www.patreon.com/pnicno                                                      |                                                                 | [ edit ]   |
|                  | Soundcloud:  |                                                                                      |                                                                 | [Edit]     |
|                  | Mixcloud:    |                                                                                      |                                                                 | [ Edit 1   |

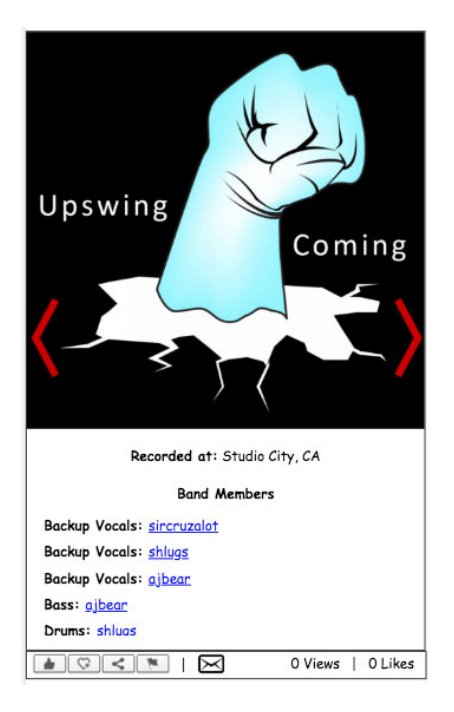

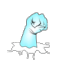

• For marketing purposes, it's also a good idea to enter in your Social URLs, as those will appear in all the same sections as your Avatar image and Introduction and will give your fans easy access to all of your Social postings.

Note: For your social links to work, only copy/paste the "ID" part of the URL... and don't worry, this is just for your fans' use; we do not access or leverage your social sites in any way, and if we someday decided to do so, you would be required to give us a release for that before we did anything.

### **Musician User Type**

Musicians can use their accounts for two purposes: self-promotion (your own bio, social URLs, merchandise, message center, solo albums, etc.,) and Assignment to Band(s).

The cool thing is that, if you are a member of multiple bands, all the albums that you play on will also show up in your homepage.

• The basics of a profile are the same between all user types: avatar, introduction, screenname, paypal email for merchandise, etc., however, there are some unique Musician Details that should be configured for self-marketing and promotion.

| Home             | Musician Details       |                   |          |                   |                |
|------------------|------------------------|-------------------|----------|-------------------|----------------|
| Edit Profile     | Primary<br>Instrument: | Lead Vocals 🗘     |          |                   | [ Update ]     |
| Fan Tools        |                        |                   |          |                   |                |
| Viewed Comics    | Other                  | Instrument        |          | Your Instruments  | <br>[ Update ] |
|                  | Instruments:           | - Select Here - 🗘 | Add »    | Keyboard<br>Organ |                |
| Manage Favorites |                        |                   | « Remove | Piano             |                |
| Message Center   |                        |                   |          |                   |                |
| Purchase History |                        |                   |          |                   |                |
|                  | My Bands:              | Band              |          | Your Bands        | <br>[ Update ] |
| Business Tools   |                        | - Select Here - 💲 | Add »    | phicno            |                |
| Sales Data       |                        |                   | « Remove |                   |                |
| Payment Policy   |                        |                   |          |                   |                |

- The following are some key configurations that are worth mentioning:
  - Primary Instrument: This is what is used in all search queries (i.e., how you would like fans to find you)
  - Other Instruments: The plan is for this information to be used in your homepage bio.
  - My Bands: This is where you can assign yourself to any Bands registered on the site (i.e., this allows bands to assign you to an album and credit your contribution)
- As was the case with Bands, Musician have their own set of social URLs that can be setup for marketing purposes. These will appear in your individual homepage to give your fans easy access to all of your Social postings.

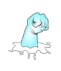

## Adding a New Album

-

The next step is to start authoring your albums which can be done by both "Bands" and "Musicians." The difference between the two is that Bands configure Instrument/Musician assignments to the album and individual songs, whereas Musicians simply configure the "Instruments Played" on the album and individual songs.

The process begins with adding your first "Collection." A collection is simply a way of grouping albums together (e.g., "Studio Albums," "Live Albums," etc.,)

• From the main nav, click on Author Tools/Music

| Author Tools      |  |
|-------------------|--|
| Comics & Cartoons |  |
| Films             |  |
| Music             |  |
| Merchandise       |  |

• Add a new Collection by clicking the [+] sign to the right "Current Albums" header.

| Collections A Title | Last Updated | Active |
|---------------------|--------------|--------|

Note: the first time you Add a New Album, you will only be able to "Add a New Collection"

|                      | ن<br>١                                    |
|----------------------|-------------------------------------------|
| Add New Collection   | n                                         |
| Collection Title:    | Boxed-in Swingers                         |
| Language:            | English \$                                |
| Add New Collection   | Instructions                              |
| When your 1st calls  | ction is added, an [inactive] "1st album" |
| when your 1st cone   |                                           |
| will be created. Sel | ect the album and choose "Edit" from the  |

Your 1<sup>st</sup> Album (with the default album name, "First Album") will automatically be created and assigned to this Collection.

| Current | Albums [+]        |             |              |        |
|---------|-------------------|-------------|--------------|--------|
|         | Collections .     | Title       | Last Updated | Active |
| 1       | Boxed-in Swingers | First Album | 04/26/18     | No     |

Note: See "Edit your Album" section below for renaming the Album Title.

After your first collection has been added, you will be able to add additional albums to an existing collection or add a new collection.

| Add Content       |                      | × |
|-------------------|----------------------|---|
| Add New Album     |                      |   |
| Collection:       | Boxed-in Swingers \$ |   |
| Album Title:      | the 2nd Coming       |   |
| Add Album         |                      |   |
| Add New Collect   | tion                 |   |
| Collection Title: |                      |   |
| Language:         | English 🛊            |   |
| Add Collection    |                      |   |

Both albums are available for editing by simply selecting the row in the content grid.

| Curren | t Albums 🛨        |                |              |        |
|--------|-------------------|----------------|--------------|--------|
|        | Collections 🔺     | Title          | Last Updated | Active |
| 1      | Boxed-in Swingers | Upswing Coming | 04/30/18     | No     |
| 2      | Boxed-in Swingers | the 2nd Coming | 04/30/18     | No     |

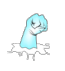

## Edit the Album (required fields)

To edit your album:

• Click on the row in the grid corresponding to the desired album... a dropdown menu of actions will appear in the top right corner.

| Current | Albums ±          |                | Select       | Action \$ |
|---------|-------------------|----------------|--------------|-----------|
|         | Collections A     | Title          | Last Updated | Active    |
| 1       | Boxed-in Swingers | Upswing Coming | 04/30/18     | No        |
| 2       | Boxed-in Swingers | the 2nd Coming | 04/30/18     | No        |

• Select "Edit"... this step launches the entire, scrollable, edit album interface.

|      | ✓ Select Action |
|------|-----------------|
| Last | Dreview         |
|      | Edit            |
|      | Re-order        |
|      | De-activate     |
|      | Remove          |
|      | URL             |

Note: The Authoring Music configuration screen may appear daunting at first glance, however, the only requirement for authoring an album is to:

- 1. Add at least one Genre (keywords are optional)
- 2. Upload a cover image
- 3. Upload a backcover image
- 4. Upload at least one song

| Before                                                                               |                       |                                                               |                           |          | After       |             |                 |
|--------------------------------------------------------------------------------------|-----------------------|---------------------------------------------------------------|---------------------------|----------|-------------|-------------|-----------------|
| □ History/Comments Panel (click to open)                                             | [×]                   | History/Comme                                                 | nts Panel (click to open) |          |             |             | [×]             |
| Album # : 1                                                                          |                       | Album # :                                                     | 1                         |          |             |             |                 |
| Collection Title : Boxed-in Swingers                                                 | [Edit]                | Collection Title                                              | : Boxed-in Swingers       |          |             |             | [Edit]          |
| Album Title : First Album                                                            | [Edit]                | Album Title :                                                 | Upswing Coming            |          |             |             | [Edit]          |
| Producer: Not Assigned 🕈                                                             | [ Update ]            | Producer:                                                     | Not Assigned \$           |          |             |             | [ Update ]      |
| Mature Audience: No                                                                  | [ Convert to Mature ] | Mature Audiena                                                | e: No                     |          |             | [ Conv      | ert to Mature ] |
| Togs: Genres Keywords                                                                | [Edit]                | Tags:                                                         | Genres<br>Swing           | Keywords |             |             | [ Edi† ]        |
| Cover Image: Chaose File<br>- 1000 x 1000<br>- jpg<br>- incl. band name              | No File Exists        | Cover Image:<br>- 1000 × 1000<br>- jpg<br>- incl. band nam    | Choose File               |          |             |             | [ Delete ]      |
| Backover Image: Choose File<br>- 1000 x 1000<br>- Jpg<br>- incl. copyright<br>Songe: | No File Exists        | Backcover Imag<br>- 1000 × 1000<br>- jpg<br>- incl. copyright | e: Choose File            |          |             |             | [Delete]        |
|                                                                                      | 15441                 | Songs:                                                        | [Edit Song]               | •        | [Edit Song] | [Edit Song] |                 |
|                                                                                      | [Edit]                |                                                               | ·····                     |          |             |             |                 |

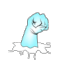

## Edit the Album (optional fields)

The following fields are not required but will add to your fan's experience. And provide valuable Promotional elements to your musical profile.

| History/Commen     | ts Panel (click to open)                                                                                                   | [×]      |
|--------------------|----------------------------------------------------------------------------------------------------|----------|
| Recorded at:       | Studio City, CA                                                                                                    | [Edit]   |
| Credits:           | We would like to thank the following individuals that made this album happen:                                              | [Edit]   |
|                    | - Sir Cruzalot (you gave us our gear)                                                                                      |          |
|                    | - The city of Los Angeles (thank you for our license)                                                                      |          |
|                    | - Our families (love & support much appreciated!)                                                                          |          |
|                    | - Our awesome fans who come to our shows and buy our albums!                                                               |          |
| Tunes Url (e.g., " | 'song-name/1355196892?i=abC12de34FGhiJK9"):                                                                                | [Edit]   |
| https://itunes.a   | pple.com/us/album/Upswing-Coming                                                                                           |          |
| Amazon Music Ur    | rl (e.g., "dp/song-id"):                                                                                                   | [Edit]   |
| https://www.am     | azon.com/Upswing-Coming                                                                                                    |          |
| Google Music Url   | (e.g., "album_name?id=abC12de34FGhiJK9"):                                                                                  | [Edit]   |
| https://play.goo   | gle.com/store/music/album/Upswing-Coming                                                                                   |          |
| Spotify Url (e.g., | "xyz"):                                                                                                    | [Edit]   |
| https://spotify.   | com/Upswing-Coming                                                                                                    |          |
| Soundcloud Url:    | https://soundcloud.com/Upswing-Coming                                                                                      | [Edit]   |
| Mixcloud Url:      | https://www.mixcloud.com/Upswing-Coming                                                                                    | [Edit]   |
| Kickstarter Url:   | https://www.kickstarter.com/projects/Upswing-Coming                                                                        | [Edit]   |
| Intro Copy:        | This is our debut album. We hope you enjoy it.                                                                             | [Edit]   |
| Intro Video:       | eGN61bMKrIw                                                                                                    | [Edit]   |
| YouTube ID]        |                                                                                                    |          |
| Closing Copy:      | Don't forget to check out our 2nd album, "the 2nd Coming." It features much more percussions and a whole lot more horns!!! | [Edit]   |
| Clasina Video:     | Not Set                                                                                                    | [ Edit ] |

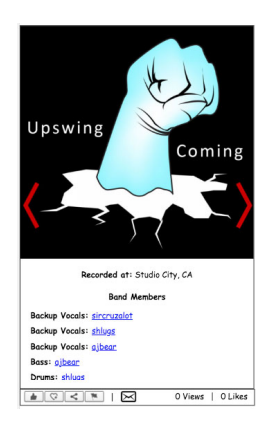

# **Recorded At**

Appears below the cover image and above the band members.

Note: if not completed, will be ignored.

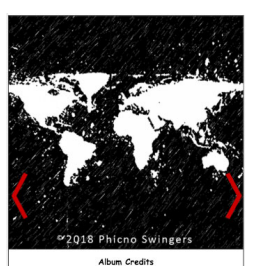

We would like to those the following individuals that made this allow happen: - Sire Cruziant (you gove so or gets) - The city of Landpales (that you for our license) - Our families (live & support much appreciated) - Our answarm faits who come to our shows and buy our obbund

# Credits

Appears below the backcover image.

Note: if not completed, will be ignored.

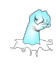

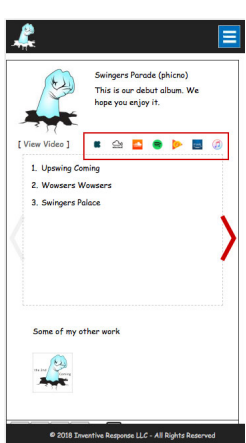

# Album Purchase & Social Urls

Will appear in the introduction of the album.

These are different from the individual song purchase and social links

|                | This is our o<br>hope you en | lebut album.<br>joy it. | We       |
|----------------|------------------------------|-------------------------|----------|
| [ View Video ] | ∎ ≙ <mark></mark>            |                         | <b>a</b> |
| 1. Upswing Co  | ming                         |                         |          |
| 2. Wowsers V   | Vowsers                      |                         |          |
| o. oninger o i | alace                        |                         |          |
|                |                              |                         |          |
|                |                              |                         |          |
|                |                              |                         |          |
|                |                              |                         |          |
| Some of my     | other work                   |                         |          |
|                |                              |                         |          |
|                |                              |                         |          |
|                |                              |                         |          |

## **Intro Copy**

A way to provide a fan-focused introduction to your album.

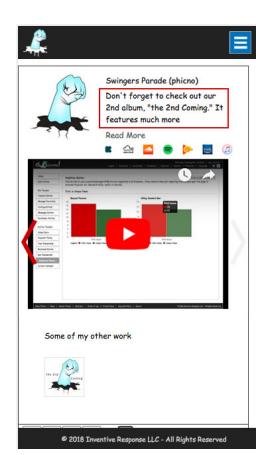

## **Closing Copy**

A great way to provide your fans with a parting message.

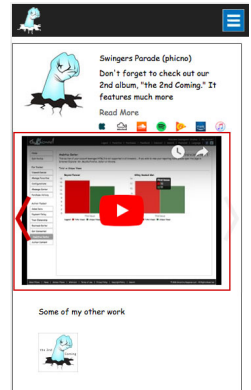

## Intro and Closing Video

The same as Intro and Closing copy, but a video version.

A great place to put Music Videos or Live Concerts related to the Album.

If you do not configure a Closing video, a YouTube video will be streamed in its place.

• You can also add a "Background" image that will convert the white Phicno background to a tiled image to better support the album viewing experience.

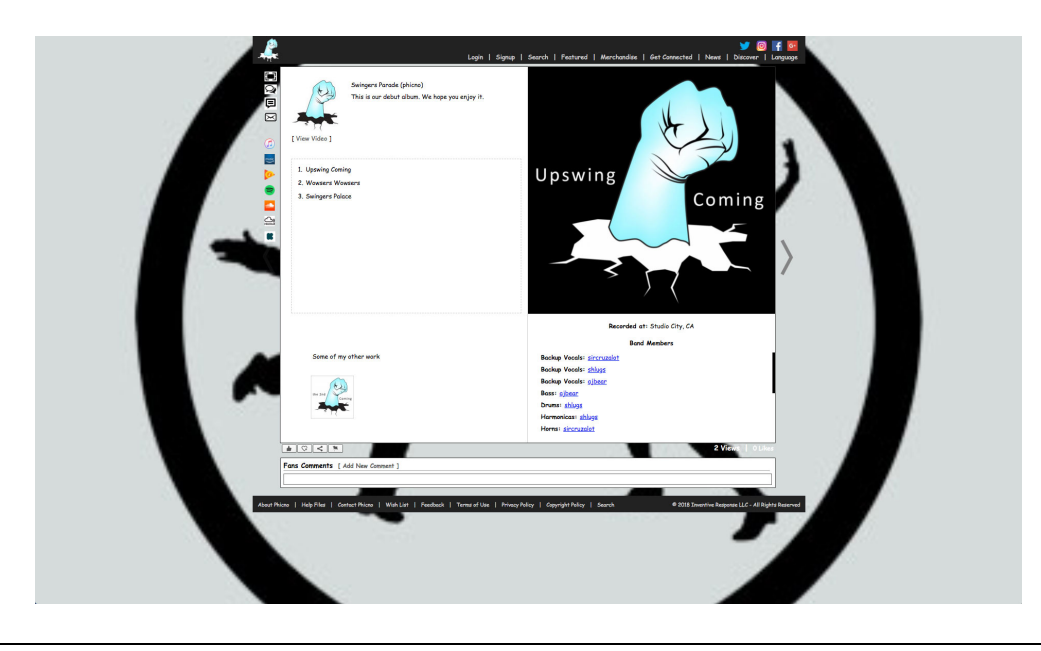

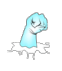

## **Edit the Songs**

To edit a song, click on the New Song button. This will launch the stand-along edit window.

| ngs: |          |  |  |
|------|----------|--|--|
|      | (+)      |  |  |
|      | $\smile$ |  |  |

- On first click, "title" will be the only updatable field.
- After the title has been updated, the window will close and then re-open with the other fields unlocked for updating.

| Edit Song<br>Song Title:                             |              | X<br>[ Update ]   |
|------------------------------------------------------|--------------|-------------------|
| Upswing Coming                                       |              |                   |
|                                                      |              |                   |
| Upload MP3 File (mp3, max 20mb)                      |              |                   |
| Choose File                                          |              |                   |
| Musical Contributions                                |              | [ Update ]        |
| Instrument Musician                                  | Contributors | Copy from Default |
|                                                      | Lemove       |                   |
| Purchase & Follow Urls                               |              | [Update]          |
| iTunes Url (e.g., "song-name/1355196892?i=abC12de34F | FGhiJK9"):   |                   |
| https://itunes.apple.com/us/album/                   |              |                   |
| Amazon Music Url (e.g., "dp/song-id"):               |              |                   |
| https://www.amazon.com/                              |              |                   |
| Google Music Uni (e.g. "album name2idzabC12de34FGbi  | 7K9"):       |                   |
| https://play.google.com/store/music/album/           |              |                   |
|                                                      |              |                   |
| Spotify Uni (e.g., "xyz"):                           |              |                   |
|                                                      |              |                   |
| Soundcloud Uni:                                      |              |                   |
| https://soundcloud.com/                              |              |                   |

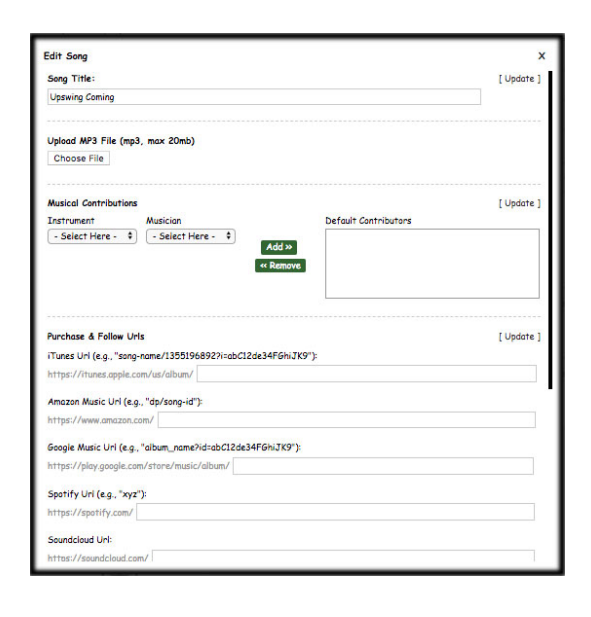

The next required step is to:

• Upload your mp3 (required)

The remaining steps are optional:

 Musical Contributions: For the 1<sup>st</sup> song on the album, this configuration acts as the "default," which can then be easily repeated for each new song. Musical Contributions is different than the Band Members you configured in Edit Profile; these are members who contribute to each individual song.

| dit Song                                                    |                                             |                       | ,          |
|-------------------------------------------------------------|---------------------------------------------|-----------------------|------------|
| Song Title:                                                 |                                             |                       | [Update]   |
| Upswing Coming                                              |                                             |                       |            |
|                                                             |                                             |                       |            |
| Jpload MP3 File (m                                          | p3, max 20mb)                               |                       |            |
| Choose File                                                 |                                             |                       |            |
|                                                             |                                             |                       |            |
| Musical Contribution                                        | 15                                          |                       | [ Update ] |
| instrument                                                  | Musician                                    | Default Contributors  |            |
| - Select Here -                                             | - Select Here -                             | Backup Vocals: gibear |            |
| Backup Vocals<br>Banjo<br>Bass<br>Clarinet                  | miab Add<br>shlugs<br>ajbear<br>sircruzalot | d »<br>move           |            |
| Drums<br>Fiddle<br>Flute<br>Harmonicas<br>Horns<br>Keyboard | ame/1355196892?i=abC12de34Ft                | ShiJK9"):             | [ Update ] |
| Lead Guitar<br>Lead Vocals                                  | n/us/album/                                 |                       |            |
| Organ                                                       | "dp/song-id"):                              |                       |            |
| Percussions                                                 | m/                                          |                       |            |
| Rhythm Guitar<br>Saxophone                                  | 'album_name?id=abC12de34FGhiJ               | K9"):                 |            |
| Trombone<br>Trumpet<br>Violin                               | /store/music/album/                         |                       |            |
| nttps://spotify.com/                                        |                                             |                       |            |
|                                                             |                                             |                       |            |
| Soundcloud Uni:                                             |                                             |                       |            |

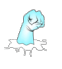

- Social Urls: Different then the "Album" social urls. These are specific to this song and appear in each song.
- Lyrics: These are the lyrics for this specific song.

Note: After each update, the window will continue to close and re-open again.

• To stop the auto-open process when you are done with your updates, click the close button in the top-right corner of the window.

| Musical Contributions          |                       |                    |                                                                                                    | [ Update ] |
|--------------------------------|-----------------------|--------------------|----------------------------------------------------------------------------------------------------|------------|
| Instrument Musi                | cian                  |                    | Default Contributors                                                                                           |            |
| - Select Here - 🛟 [ - S        | elect Here - 💲        | Add >><br>« Remove | Backup Vocals: sircruzalot<br>Backup Vocals: shlugs<br>Backup Vocals: ajbear<br>Bass: ajbear<br>Fiddle: ajbear |            |
| Purchase & Follow Urls         |                       |                    |                                                                                                    | [ Update ] |
| iTunes Url (e.g., "song-name/1 | 355196892?i=abC12de3  | 4FGhiJK9"):        |                                                                                                    |            |
| https://itunes.apple.com/us/o  | lbum/ upswing_coming  |                    |                                                                                                    |            |
| Amazon Music Url (e.g., "dp/s  | ong-id"):             |                    |                                                                                                    |            |
| https://www.amazon.com/ up     | swing_coming          |                    |                                                                                                    |            |
| Google Music Liel (e.g. "album | nome2id-obC12de34EG   | LITYON)            |                                                                                                    |            |
| https://play.oooole.com/store  | /music/album/ unswino | comino             |                                                                                                    |            |
| Spatify Unl (e.a. "wyz"):      |                       |                    |                                                                                                    |            |
| https://spotify.com/ upswine   | comina                |                    |                                                                                                    |            |
|                                |                       |                    |                                                                                                    |            |
| Soundcloud Uni:                |                       |                    |                                                                                                    |            |
| aps                            | wing_coming           |                    |                                                                                                    |            |
| Mixcloud Url:                  |                       |                    |                                                                                                    |            |
| https://mixcloud.com/ ups      | wing_coming           |                    |                                                                                                    |            |
|                                |                       |                    |                                                                                                    |            |
|                                |                       |                    |                                                                                                    |            |

When you create your 2<sup>nd</sup> - n<sup>th</sup> song,

| 0:00<br>Upswing Coming |  |
|------------------------|--|
| ÷                      |  |

the process is exactly the same, except that you can leverage the "Copy from Default" feature for configuring the

song-specific Musical Contributions... this will auto-configure the  $1^{st}$  song's contributors to this song.

Note: Don't forget to click on the "update" button after you have loaded in the default contributors!

| un bong                  |                                |                                                                                                    | · · · · · · · · · · · · · · · · · · · |
|--------------------------|--------------------------------|----------------------------------------------------------------------------------------------------|---------------------------------------|
| Song Title:              |                                |                                                                                                    | [Update]                              |
| Wowsers Wowsers          |                                |                                                                                                    |                                       |
|                          |                                |                                                                                                    |                                       |
| Upload MP3 File (mp3     | , max 20mb)                    |                                                                                                    |                                       |
| Choose File              |                                |                                                                                                    |                                       |
| Musical Contributions    |                                |                                                                                                    | [Update]                              |
| Instrument               | Musician                       | Contributors                                                                                                    | Copy from Default                     |
| - Select Here - 🗘        | - Select Here - 🛟 🔥 🛛          | d >> Backup Vocals: sircruzalot<br>Backup Vocals: shlugs<br>Backup Vocals: ajbean<br>Bass: ajbean<br>Fiddle: ajbean |                                       |
| Purchase & Follow Url    | 5                              |                                                                                                    | [Update]                              |
| Tunes Url (e.g., "song-  | name/1355196892?i=abC12de34FG  | hiJK9"):                                                                                                    |                                       |
| https://itunes.apple.co  | m/us/album/ wowsers            |                                                                                                    |                                       |
| Amazon Music Url (e.a.   | "dp/sono-id");                 |                                                                                                    |                                       |
| https://www.amazon.co    | om/                            |                                                                                                    |                                       |
|                          |                                |                                                                                                    |                                       |
| Google Music Url (e.g.,  | "album_name?id=abC12de34FGhiJ) | (9"):                                                                                                    |                                       |
| nttps://piay.google.com  | n/store/music/aidum/           |                                                                                                    |                                       |
| Spotify Url (e.g., "xyz" | Ŋ:                             |                                                                                                    |                                       |
| https://spotify.com/     | wowsers                        |                                                                                                    |                                       |
|                          |                                |                                                                                                    |                                       |
| Soundcloud Url:          |                                |                                                                                                    |                                       |

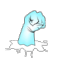

Each song you just configured has its own page in the album and contains a:

- 1. Song Player
- 2. Purchase and share urls
- 3. Musical Contributors
- 4. Song Lyrics

| )<br>E | Login   Signup   S                       | Search   Featured   Merchandise   Get Connected   News   Discover | f Langua |
|--------|------------------------------------------|-------------------------------------------------------------------|----------|
|        | 1. Upswing Coming                        | Song Lyrics                                                       |          |
| 2      | ► 0:00 / 5:41 <b>● ● ●</b>               | bigtime upswing, living the life                                  |          |
|        |                                          | feeling the energy inside my wife                                 |          |
|        |                                          | never, never, never, never                                        |          |
| 1      | Purchase the Song and/or Follow the Band | never, never high enough                                          |          |
|        |                                          | never, never, never, never                                        |          |
|        |                                          | never, never cry enough                                           |          |
|        | ( 🗾 ) music ( ( ) )                      | man hat                                                           |          |
|        |                                          | wow wod baby                                                      |          |
|        |                                          | now we mought our time would end                                  |          |
|        | <b>A</b>                                 | wow was baby                                                      |          |
|        | <b>(</b>                                 | you should think twice before you guit                            |          |
|        | mixcloud                                 | they'll blink twice and then you'll sit                           |          |
|        |                                          |                                                                   |          |
|        | Musical Contributions                    | how this ends, we just won't ever know                            |          |
|        | Musical contributions                    | you and me baby, let's just take it slow                          |          |
|        | Backup Vocals: <u>sircruzalot</u>        |                                                                   |          |
|        | Backup Vocals: <u>shlugs</u>             |                                                                   |          |
|        | Backup Vocals: albean                    |                                                                   |          |
|        | Peert sileen                             |                                                                   |          |
| 1      | pass: <u>alpear</u>                      |                                                                   |          |
|        | Fiddle: ajbear                           |                                                                   |          |
|        | Horns: <u>sircruzalot</u>                |                                                                   |          |
|        | Percussions: shlugs                      |                                                                   |          |
|        | Saxophone: sircruzalot                   |                                                                   |          |
|        |                                          |                                                                   |          |
|        | rumper- sirciuzulor                      |                                                                   |          |
|        |                                          |                                                                   |          |
|        |                                          |                                                                   |          |
|        |                                          |                                                                   |          |
|        |                                          |                                                                   |          |
|        |                                          | 2 Views   0 Lik                                                   | es       |
|        | Fans Comments [ Add New Comment ]        |                                                                   | _        |
|        |                                          |                                                                   |          |
| 1      |                                          |                                                                   |          |

When you have completed configuring your album, you can close out the "Edit" window and move on to "previewing" and "activating" your Album.

| + History/Comment  | s Panel (click to open) | [X]      |
|--------------------|-------------------------|----------|
| Album # :          | 1                       |          |
| Collection Title : | Boxed-in Swingers       | [Edit]   |
| Album Title :      | Upswing Coming          | [ Edit ] |

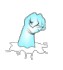

## Previewing, Getting the URL of and Activating the album

Before you activate your Album, you should preview the album in a browser to make sure that is appears as you are expecting it to.

• Select the album from the Grid, select "Preview" from the Actions menu.

| Current | rrent Albums 🛨    |                |      |                                |  |  |
|---------|-------------------|----------------|------|--------------------------------|--|--|
|         | Collections 🔺     | Title          | Last | Cancel                         |  |  |
| 1       | Boxed-in Swingers | Upswing Coming |      | Edit                           |  |  |
| 2       | Boxed-in Swingers | the 2nd Coming |      | Re-order<br>Activate<br>Remove |  |  |

Note: The URL for this preview window is encrypted and mapped to your login so you can only execute this action when you are logged in (i.e., bookmarking and retrieving this URL when you are not logged in will not work). Full Screen capabilities work in Preview mode but all of the introduction content is omitted in this view so that Bands can focus on the content.

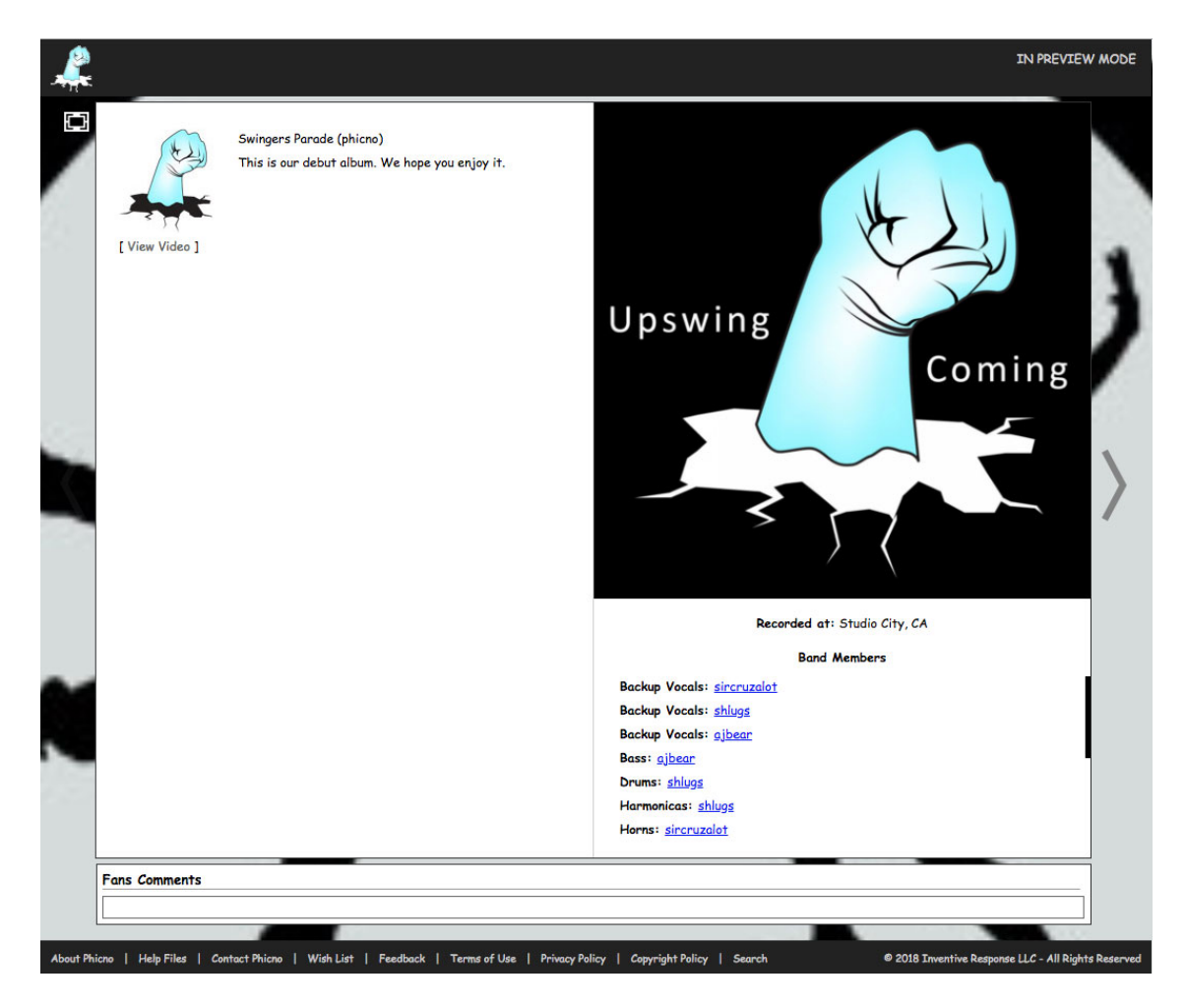

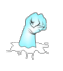

• Before or after Activating your Album, you should view the URL of your album so that you can use it for marketing purposes.

| Home          | Curr | ent Albums        |                                |   |      | ✓ Select Action |
|---------------|------|-------------------|--------------------------------|---|------|-----------------|
|               | _    | Collections 🔺     | Your live URL                  | × | Last | Cancel          |
| Edit Profile  | 1    | Boxed-in Swingers |                                |   |      | Edit            |
|               | 2    | Boxed-in Swingers | http://www.phicno.com/music/96 |   |      | Re-order        |
| Fan Tools     | _    |                   | Copy to Clipboard              |   |      | Activate        |
| Viewed Comics |      |                   |                                |   |      | URL             |

• The last step is to mark the album as active, which is one of the options in the dropdown menu when you select the album from the grid.

| Current Albums 🛨 |                   |                |      | ✓ Select Action           |
|------------------|-------------------|----------------|------|---------------------------|
|                  | Collections 🔺     | Title          | Last | Cancel<br>Preview<br>Edit |
| 1                | Boxed-in Swingers | Upswing Coming |      |                           |
| 2                | Boxed-in Swingers | the 2nd Coming |      | Re-order                  |
|                  |                   |                |      | Activate                  |
|                  |                   |                |      | Remove                    |
|                  |                   |                |      | URL                       |

Congratulations...

# Your album is now available to the public!